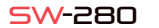

### ESPAÑOL

### 1 Descripción

# Características Técnicas

- CPU: NRF52832 - Bluetooth 4.0 - Pantalla: 1.22" 240\*240 pixels Pantalla tácti - Pulsómetro Tensiómetro - Medidor de oxígeno - Monitor de sueño Modo deportivo - Waterproof: IP67 - Batería: 150mAh Tiempo de uso: Hasta 15 días en modo standby - App: iOS & Android

### .1 Cargar la baterí

Para cargar la batería de tu SW-280 conecta el cargador al reloi de ta forma que los dos bornes hagan contacto con los bornes del reloi (el ajuste magnético te avudará a colocarlo en la posición correcta). A continuación conecta el cable a un conector USB libre de tu ordenador o de tu enchufe, la carga comenzará automáticamente.

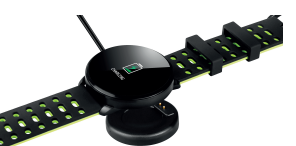

### 2 App: DaFit

Para poder sincronizar, quardar tu datos y personalizar los aiustes de tu SW-280 escanea el código OR correspondiente a tu Smartphone. A continuación descarga e instala la app

Android

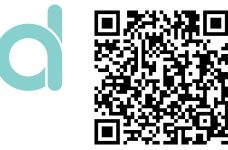

### 2.1 Sincronización

Tras instalar la app activa el Bluetooth en tu smartphone. A continuación abre la app y pulsa sobre el icono de SW/R9FT. Automáticamente se sincronizará y la pulsera tomará el idioma de tu teléfono

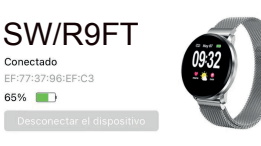

### 2.2 Modos

AL ADMAS

Disparador

ACTUALIZAR

Opciones

Porf

Otros

Registros

Para cambiar de un modo a otro simplemente pulsa sobre los iconos del menú. Algunos modos tienes varios submenús; para pasar de uno al otro simplemente deslice el dedo por la pantalla.

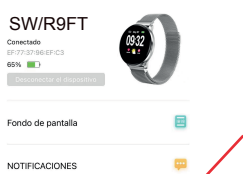

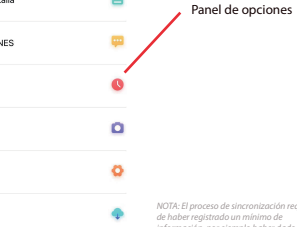

de haber reaistrado un mínimo de modo con el monitor del sueño.

| 2:17 -7                                          |                                  | * <b></b> .                 |                                            |    |
|--------------------------------------------------|----------------------------------|-----------------------------|--------------------------------------------|----|
| Hoy                                              |                                  |                             | Panel de registros: Aguí se                |    |
| PASOS 2779-05-27 02:76                           |                                  | OPASO<br>fe Tid peso        | monitoriza tu actividad,                   |    |
| 🕐 0m                                             | 🙆 (Koal                          | 🕚 0Min                      | Desliza hacia abajo para v<br>más opciones | er |
|                                                  | <b>SUEÑO</b><br>3777 08-17 03 78 |                             |                                            |    |
| 🔵 Scala potundo i                                | 🔵 Suata Igara                    | 🔿 Despierte                 |                                            |    |
|                                                  |                                  |                             |                                            |    |
| 1-19                                             |                                  | 218                         | 2:16 4                                     |    |
| КТМО САКВИСО 74ерм 2019-06-26 18-33 КТИО САКВИСО |                                  |                             | уо                                         |    |
| Surve Anima                                      | 1322 1221<br>Idla Aurikhis Ana   | 01<br>eróbica VII, relaireo | Parti                                      |    |
|                                                  |                                  | Θ                           | Objetivo                                   |    |
| -                                                |                                  | -                           |                                            |    |

Aperca de

. . .

\_\_\_\_\_

Panel de perfil: Aiusta tus

salud, etc.

objetivos, datos personales,

conexión con monitores de

## 3 Modos en SW-280

siguientes pasos:

monitor de sueño, etc.

forzar la sincronización

.....

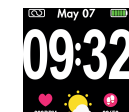

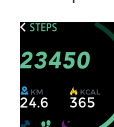

SW-280 utiliza un software interno para el cálculo de varios valores, por lo que podrían diferir de una

Manual de Uso

smartek

\_

. \_ \_

Para entrar en los distintos modos en tu reloi, por favor, sigue los

- Desliza el dedo de derecha a izquierda (y viceversa) en la patalla principal para acceder al menú principal
- Desliza el dedo de abaio hacia arriba para ver los datos de ejercicio.
- Una vez dentro de cualquier menú, desplácese de derecha a izquierda (o de izquierda a derecha) para navegar. Para entrar en la función, pulse la pantalla una vez. Para salir de una función, deslice de izquierda a derecha

Los datos se sincronizarán, automáticamente con la app. Si no se sincronizasen desliza la pantalla de tu teléfono de arriba hacia abaio para

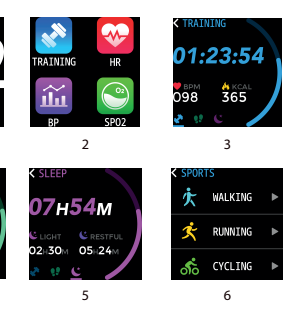

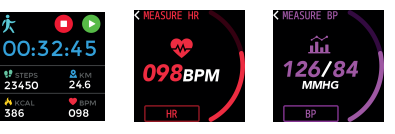

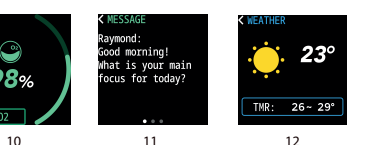

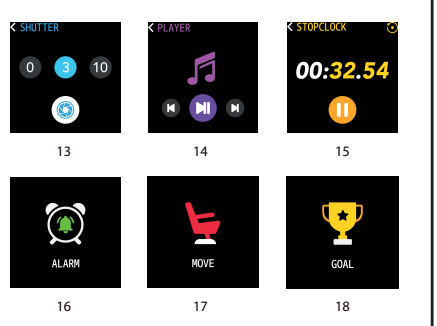

1) Pantalla principal 2) Menú principal Monitor de movimient 4) Podómetro 5) Monitor de sueño 6) Menú de deportes 7) Entrenamiento 8) Pulsómetro 9) Tensiómetro 10) Saturación sanguínea 11) Notificación de mensaie

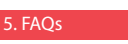

#### . No consigo sincronizar correctamente

Por favor, asegúrese que no hay otro dispositivo conectado por Bluetooth a su teléfono. Si en buscador de Bluetooth aparecen varios dispositivos que podrían ser su SW-280, por favor, navegue entre la pantallas del menú de su pulsera hasta encontrar la que idintifica el MAC de la pulsera. Este es el nombre que deberá aperecer en su teléfono e identifica un dispositivo único de SW-280. En algunos teléfonos la sincronización deberá hacerse desde los aiustes de Bluetooth del propio teléfono y no desde la app.

12) Tiempo meteorológico

13) Disparador de cámara

14) Control de reproducción

de música

16) Alarma

15) Cronómetro

sendentarismo

18) Objetivo

17) Recordatorio de

#### . No sincroniza los datos

El reloi SW-280 cuenta con un sistema de "margen de error" para evitar las mediciones en falso. Hasto no haber alcanzado una cantidad razonable de datos la pulsera no permite enviar la información a su teléfono.

#### Creo que la medición no es correcta

El reloi SW-280 incorpora un pulsómetro, podómetro, tensiómetro ; demás medidores que funcionan mediante un software que interpreta los datos registrados en el momento de la medición

Dependiendo de la fisionomía de cada persona estas mediciones pueden no ser completamente exactas puesto que la pulsera SW-280 no es un medidor con fines médicos. Los datos obtenidos son orientativos y sirven para que cada usuario pueda tener una visión global de su estado físico.

#### 4. La batería no se carga

Por favor, asegúrese que los bornes del cargador están tocando con los platos metálicos de la pulsera. También compruebe que el cable USB del cargador se encuentra correctamente insertado en un puerto USB con energía. Si el problema persiste contacte con nosotros

#### 5. La ann no funciona correctamente tras la última actualización

Smartek no es el desarrollador de la ann Dafit. Nuestro reloi SW-280 es compatible con la app desarrollada por un tercero, porque lo que no podemos asegurar que todas las funcionalidades de la app funcionen correctamente todo el tiempo. Si ha encontrado algún tipo de problema, por favor, contacte con nosotros para obtener un soporte técnico

#### 6. Cualquier audio del teléfono se reproduce en el reloj

Desactiva el modo altavoz bluetooth en los aiustes de sonido de tu teléfono. En iOS desliza tu pantalla desde la esquiza superior derecha hacia abaio y pulsa sobre el icono de Ariplay, a continuación selecciona "iPhone". En dispositivos Android abre las preferencias de sonido y pulsa sobre "escuchar en este dispositivo" (debido a la gran variedad de terminales android existentes consulta el manual de tu teléfono para obtener una respuesta más acertada.

### 6. Activar notificaciones

Usted puede decidir las notificaciones de qué aplicaciones desea recibir. Por defecto, las notificaciones están desactivadas: para activarlas, por favor vava al menú de opciones > NOTIFICACIONES > v activa o desactiva las apps que desees.

El reloi solamente mostrará las notificaciones que previamente estén activadas en tu teléfono; si tienes alguna notificación desactivada no se mostrará.

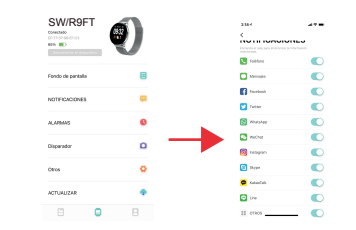

### Declaración de conformida

### SMARTEK

Dirección: Ronda de Atocha 37, 28012 Madrid

Declaramos baio nuestra exclusiva responsabilidad conformidad del producto SW-280 al que se refiere esta declaración, con las normativas CE RED 2014/53/EU y RoHS 2011/65/EU de la Unión Europea.

www.smartek.es Servicio Técnico: sac@smartek.es

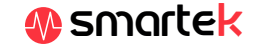